# Государственная система обеспечения единства измерений

Акционерное общество «Приборы, Сервис, Торговля» (АО «ПриСТ»)

**УТВЕРЖДАЮ** Главный метролог АО «ПриСТ» EPBA А.Н. Новиков ноября 2019 г.

# ГОСУДАРСТВЕННАЯ СИСТЕМА ОБЕСПЕЧЕНИЯ ЕДИНСТВА ИЗМЕРЕНИЙ

Промышленные программируемые логические контроллеры на базе микропроцессора 1891ВМ11Я. ПЛК-1

МЕТОДИКА ПОВЕРКИ ПР-29-2019МП

> г. Москва 2019 г.

### введение

Настоящая методика устанавливает методы и средства первичной и периодических поверок промышленных программируемых логических контроллеров на базе микропроцессора 1891ВМ11Я. ПЛК-1, изготовленных ПАО "ИНЭУМ им. И.С. Брука".

Промышленные программируемые логические контроллеры на базе микропроцессора 1891ВМ11Я. ПЛК-1 (далее по тексту – контроллеры) предназначены для измерений и измерительных преобразований аналоговых выходных сигналов датчиков в виде напряжения и силы постоянного тока, а также выработки управляющих аналоговых и дискретных сигналов в соответствии с заданной программой.

Интервал между поверками 4 года.

Периодическая поверка контроллеров в случае их использования для измерений (воспроизведения) меньшего числа величин или на меньшем числе поддиапазонов и каналов измерений, по отношению к указанным в разделе «Метрологические и технические характеристики» описания типа, допускается на основании письменного заявления владельца контроллеров, оформленного в произвольной форме. Соответствующая запись должна быть сделана в свидетельстве о поверке приборов.

### 1 ОПЕРАЦИИ ПОВЕРКИ

|                                                                                                    | Номер пункта | Проведение операции при |               |  |  |
|----------------------------------------------------------------------------------------------------|--------------|-------------------------|---------------|--|--|
| Наименование операции                                                                                                    | методики     | первичной               | периодической |  |  |
|                                                                                                    | поверки      | поверке                 | поверке       |  |  |
| 1 Внешний осмотр                                                                                                    | 7.1          | Да                      | Дa            |  |  |
| 2 Опробование                                                                                                    | 7.2          | Да                      | Дa            |  |  |
| 3 Проверка идентификационных данных программного обеспечения                                                                                                    | 7.3          | Да                      | Да            |  |  |
| 4 Определение основной приведённой (к<br>верхнему пределу диапазона) погрешности<br>преобразования цифрового кода в напряжение<br>и силу постоянного тока                       | 7.4          | Да                      | Да            |  |  |
| 5 Определение основной приведённой (к<br>верхнему пределу диапазона) погрешности<br>преобразования в цифровой код и измерения<br>входного напряжения и силы постоянного<br>тока | 7.5          | Да                      | Да            |  |  |

Таблица 1 – Операции поверки

# 2 СРЕДСТВА ПОВЕРКИ

2.1 При проведении поверки должны применяться средства поверки, перечисленные в таблицах 2 и 3.

2.2 Допускается применять другие средства поверки, обеспечивающие измерение значений соответствующих величин с требуемой точностью.

2.3 Все средства поверки должны быть исправны, поверены и иметь свидетельства (отметки в формулярах или паспортах) о поверке. Эталоны единиц величин, используемые при поверке СИ, должны быть аттестованы.

Таблица 2 – Средства поверки

| Номер<br>пункта МП | Тип средства поверки                                                                                                    |
|--------------------|----------------------------------------------------------------------------------------------------|
| 7.4                | Мультиметр 3458А. Пределы допускаемой основной абсолютной погрешности измерений силы постоянного тока в диапазоне от 0,0001 до 100 мА ±(0,00001·I <sub>изм</sub> +0,000004·I <sub>пр</sub> ). Пределы допускаемой основной абсолютной погрешности измерения напряжения постоянного тока ±(2,5·10 <sup>-6</sup> ·U+3,5·10 <sup>-8</sup> ) В                          |
| 7.5                | Калибратор многофункциональный Fluke 5522A. Диапазон воспроизведения напряжения постоянного тока от 0 до 32,99999 В, пределы основной абсолютной погрешности $\pm(1,2\cdot10^{-5}\cdotU+2\cdot10^{-5})$ В. Диапазон воспроизведения силы постоянного тока от 0 до 329,999 мА, пределы основной абсолютной погрешности $\pm(1\cdot10^{-4}\cdotI+2,5\cdot10^{-3})$ мА |
| 7.4 - 7.5          | Вспомогательное средство поверки – персональный компьютер                                                                                                    |

Таблица 3 – Вспомогательные средства поверки

| Измеряемая  | Диапазон         | Класс точности, | Тип средства поверки                        |  |  |  |
|-------------|------------------|-----------------|---------------------------------------------|--|--|--|
| величина    | измерений        | погрешность     |                                             |  |  |  |
| Температура | от 0 до +50 °С.  | ±0,25 °C        | Цифровой термометр-гигрометр<br>Fluke 1620A |  |  |  |
| Давление    | от 30 до 120 кПа | ±300 Па         | Манометр абсолютного давления<br>Testo 511  |  |  |  |
| Влажность   | от 10 до 100 %   | ±2 %            | Цифровой термометр-гигрометр<br>Fluke 1620A |  |  |  |

# З ТРЕБОВАНИЯ К КВАЛИФИКАЦИИ ПОВЕРИТЕЛЕЙ

К поверке допускаются лица, изучившие эксплуатационную документацию на поверяемые средства измерений, эксплуатационную документацию на средства поверки и соответствующие требованиям к поверителям средств измерений согласно ГОСТ Р 56069-2014.

# 4 ТРЕБОВАНИЯ БЕЗОПАСНОСТИ

4.1 При проведении поверки должны быть соблюдены требования ГОСТ 12.27.0-75, ГОСТ 12.3.019-80, ГОСТ 12.27.7-75, требованиями правил по охране труда при эксплуатации электроустановок, утвержденных приказом Министерства труда и социальной защиты Российской Федерации от 24 июля 2013 г № 328Н.

4.2 Средства поверки, вспомогательные средства поверки и оборудование должны соответствовать требованиям безопасности, изложенным в руководствах по их эксплуатации.

### 5 УСЛОВИЯ ПРОВЕДЕНИЯ ПОВЕРКИ

При проведении поверки должны соблюдаться следующие условия:

температура окружающего воздуха (25 ± 5) °C;

относительная влажность до 80 %;

- атмосферное давление от 84 до 106 кПа или от 630 до 795 мм рт. ст.;

# 6 ПОДГОТОВКА К ПОВЕРКЕ

6.1 Перед проведением поверки должны быть выполнены следующие подготовительные работы:

 проведены технические и организационные мероприятия по обеспечению безопасности проводимых работ в соответствии с действующими положениями ГОСТ 12.27.0-75;  проверить наличие действующих свидетельств поверки на основные и вспомогательные средства поверки.

6.2 Средства поверки и поверяемый прибор должны быть подготовлены к работе согласно их руководствам по эксплуатации.

6.3 Проверено наличие удостоверения у поверителя на право работы на электроустановках с напряжением до 1000 В с группой допуска не ниже III.

6.4 Контроль условий проведения поверки по пункту 5 должен быть проведен перед началом поверки.

### 7 ПРОВЕДЕНИЕ ПОВЕРКИ

### 7.1 Внешний осмотр

Перед поверкой должен быть проведен внешний осмотр, при котором должно быть установлено соответствие поверяемого прибора следующим требованиям:

не должно быть механических повреждений корпуса. Все надписи должны быть четкими и ясными;

- все разъемы, клеммы и измерительные провода не должны иметь повреждений и должны быть чистыми.

При наличии дефектов поверяемый прибор бракуется и подлежит ремонту.

### 7.2 Опробование

7.2.1 Подключить поверяемый контроллер к ПК с помощью интерфейса Ethernet, на ПК должна быть установлена программа – терминальный клиент для подключения по протоколу SSH, позволяющая производить удалённое управление поверяемым контроллером.

7.2.2 Запустить программу – клиент и произвести удаленное подключение к контроллеру. Для подключения использовать конфигурационные параметры (IP адрес, логин пользователя с правами суперпользователя и пароль) указанные в паспорте на изделия. Или, если сетевые настройки и параметры доступа были изменены пользователем, то измененные данные должны быть указаны в формуляре на изделие. После загрузки на запрос login ввести логин и пароль для доступа с правами суперпользователя, по умолчанию login: **root**, password **f2line**.

7.2.3 В окне программы – клиента ввести команду **cd /opt/ineum/elplc**. Далее в выбранной директории запустить процедуру mp17test в режиме клиента с помощью команды:

# ./mp17test cli

После запуска программы на экран будет выведена таблица, отображающая наличие модулей в слотах монтажного каркаса.

Результат опробования считать положительным, если все модули ввода-вывода фактически присутствующие в составе устройства, присутствуют таблице и имеют значение status=0x01 (OK) и контроллер функционирует согласно руководству по эксплуатации.

При отрицательном результате опробования прибор бракуется и направляется в ремонт.

#### 7.3 Проверка идентификационных данных программного обеспечения

Проверка идентификационных данных программного обеспечения осуществляется путем исполнения соответствующих команд процедуры mp17test.

Для получения версии ПО ЛЯЮИ.00669-01 необходимо:

Запустить процедуру mp17test в режиме клиента:

### ./mp17test cli

Выбрать слот с проверяемым модулем MAB17 (MAI-17), для этого выполнить команду **mod**, указать номер слота (0 – 10), затем выполнить команду **p**.

На экран будет выведена информация о ПО модуля (рисунок 1).

| [5] > p               |                          |
|-----------------------|--------------------------|
| Module configuration: |                          |
| Used channels         | : 16                     |
| Firmware version      | : (1-8)=1.23 (9-16)=1.23 |
| Mode 1 - 4            | : VOLTAGE 0-10           |
| Mode 5 - 8            | : VOLTAGE 0-10           |
| Mode 9 - 12           | : VOLTAGE 0-10           |
| Mode 13 - 16          | : VOLTAGE 0-10           |
| ADC rate 1- 8         | : 10                     |
| ADC rate 9-16         | : 10                     |

Рисунок 1 – Пример вывода версии ПО модуля МАВ17

Версии ПО микроконтроллеров АЦП отображаются в строке «Firmware version» для каналов 1-8 и 9-16 соответственно.

Для получения версий ПО ЛЯЮИ.00630-01 и ЛЯЮИ.00631-01 необходимо выполнить команду mod, указать номер слота (0 - 10), затем выполнить команду info. На экран будет выведена информация, в которой присутствуют версии ПО (ЛЯЮИ.00630-01 для модуля МАВ17 и ЛЯЮИ.00631-01 для модуля МАВыв17), как показано на рисунке 2.

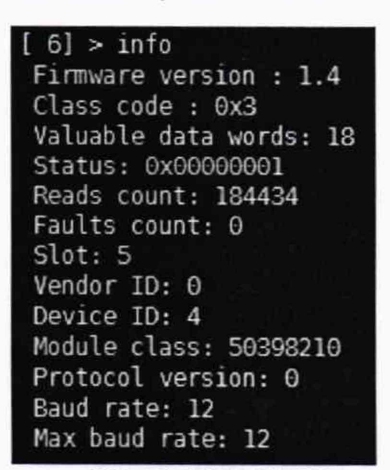

Рисунок 2 – Пример вывода версии ПО ЛЯЮИ.00630-01 и ЛЯЮИ.00631-01

Информация о версии ПО отображается в строке: «Firmware version».

Результат поверки считать положительным, если версия программного обеспечения соответствует данным, приведенным в таблице 4.

| Таолица 4 – Аарактеристики программного   | о обеспечения |               |               |  |  |  |  |
|-------------------------------------------|---------------|---------------|---------------|--|--|--|--|
| Идентификационные данные (признаки)       | Значение      |               |               |  |  |  |  |
| Идентификационное наименование ПО         | ЛЯЮИ.00669-01 | ЛЯЮИ.00630-01 | ЛЯЮИ.00631-01 |  |  |  |  |
| Номер версии (идентификационный номер ПО) | не ниже 1.23  | не ниже 1.8   | не ниже 1.4   |  |  |  |  |

T C 1

7.4 Определение основной приведённой (к верхнему пределу диапазона) погрешности преобразования цифрового кода в напряжение и силу постоянного тока

Определение основной приведённой (к верхнему пределу диапазона) погрешности преобразования цифрового кода в напряжение и силу постоянного тока проводить при помощи мультиметра 3458А (далее - мультиметр). проводят при помощи процедуры mp17test, запущенной в окне управляющей программы.

7.4.1 Собрать схему поверки, приведенную на рисунке 3. При поверке в режиме преобразования кода в силу тока, подключение эталонного мультиметра в режиме измерения силы тока производить через резистор номиналом 900 Ом, мощностью 0,5 Вт.

7.4.2 Запустить процедуру mp17test в режиме клиента с помощью команды ./mp17test cli.

7.4.3 Выбрать модуль аналогового вывода, выполнить команду mod, указать номер слота (0-10), в который установлен поверяемый модуль.

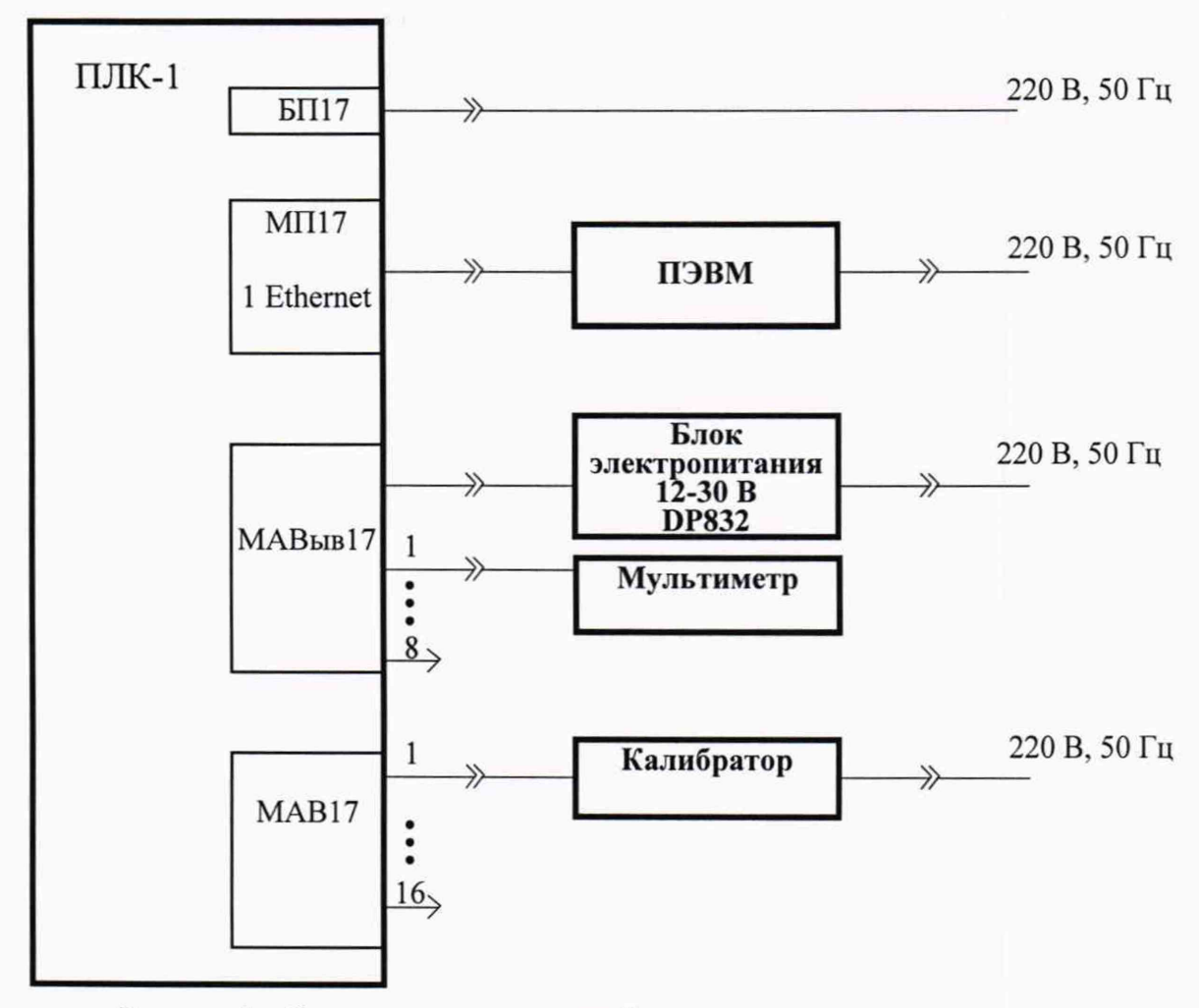

Рисунок 3 - Схема подключения приборов при поверке контроллеров

7.4.4 Выполнить команду І. Задать тип и диапазоны выходных сигналов каналов:

1 – для напряжения от 0 до 5 В;

2 – для напряжения от 0 до 10 B;

3 - для силы тока от 0 до 20 мА.

7.4.5 Выбрать команду для групповой установки значения вывода: **Q**. На запрос программы **Output value to all channels (0-4096):** установить значения кода на входе модуля, соответствующие значениям равным 0,1; 0,25; 0,5; 0,75; 0,9 от номинального значения текущего поверяемого диапазона выходных напряжений или выходной силы тока. Значения кода рассчитать по формулам:

для модуля вывода в режиме 0 – 10 B

$$Q = (U \cdot 4095/10,0) + 0,5 \tag{1}$$

для модуля вывода в режиме 0 – 5 В

$$Q=(U\cdot 4095/5,0)+0,5$$
 (2)

для модуля вывода в режиме 0 – 20 мА:

$$Q=(U \cdot 4095/20,0)+0,5$$
 (3)

где U – требуемое значение выходного напряжения или тока соответствующее значению кода на входе модуля

7.4.6 Измерить значения выходных сигналов с помощью мультиметра, и записать полученные данные измерений по каждому каналу с точностью до 3-го знака.

7.4.7 Произвести расчет погрешности по формуле (4):

$$\delta = \frac{V_{\text{M3M}} - V_{\text{pacy}}}{V_{\text{HOM}}} \cdot 100 \%, \qquad (4)$$

где V<sub>изм</sub> – измеренное мультиметром значение величины;

V<sub>расч</sub> – значение величины рассчитанное по значению кода;

V<sub>ном</sub> – номинальное значение шкалы задаваемого сигнала.

Результаты поверки считать положительными, если погрешность преобразования цифрового кода в напряжение и силу тока не превышает ±0,1 %.

7.5 Определение основной приведённой (к верхнему пределу диапазона) погрешности преобразования в цифровой код и измерения входного напряжения и силы постоянного тока

Определение основной приведённой (к верхнему пределу диапазона) погрешности преобразования в цифровой код и измерения входного напряжения и силы постоянного тока проводить при помощи калибратора многофункционального Fluke 5522A (далее по тексту – калибратор) проводят при помощи процедуры mp17test, запущенной в окне управляющей программы.

7.5.1 Собрать схему поверки, приведенную на рисунке 3.

7.5.2 Запустить процедуру mp17test в режиме клиента с помощью команды ./mp17test cli.

7.5.3 Выбрать модуль аналогового ввода, выполнить команду **mod**, указать номер слота (0-10), в который установлен поверяемый модуль.

7.5.4 Выполнением команды **3** для каналов 1-8 (0 АЦП) или **4** для каналов 9-16 (1 АЦП) задать тип и диапазоны выходных сигналов выбранного модуля:

сила тока от 0 до 20 мА;

2 - напряжение от 0 до 5 В;

**3** – напряжение от 0 до 10 В.

При поверке выбирать одинаковые режимы для всех каналов!

7.5.5 Для начала поверки выбрать команду Е.

7.5.6 На запрос программы Value (in current PGA dim): указать значение сигнала, подаваемое с калибратора в текущем режиме работы модуля. На калибраторе последовательно установить значения сигнала равные: 0,1; 0,25; 0,5; 0,75; 0,9 от номинального значения текущего диапазона сигналов.

7.5.7 На запрос программы Loops count (default 50): указать количество циклов равным 50.

7.5.8 На запрос программы Choose channel: для проведения поверки указать маску каналов в шестнадцатеричном виде FFFF.

7.5.9 На экран будет выведены результаты 50 измерений по 16 каналам. Вид представленной информации приведен на рисунке 4.

| Out | put | [50]  | cycles | read  | values | ::    |       |       |       |       |       |       |       |       |       |       |       |
|-----|-----|-------|--------|-------|--------|-------|-------|-------|-------|-------|-------|-------|-------|-------|-------|-------|-------|
| N   | 1   | 01    | 02     | 03    | 04     | 05    | 06    | 07    | 08    | 09    | 10    | 11    | 12    | 13    | 14    | 15    | 16    |
| Loo | p   |       |        |       |        |       |       |       |       |       |       |       |       |       |       |       |       |
| [ : | 1]  | 2.500 | 2.499  | 2.500 | 2.500  | 2.499 | 2.500 | 2.499 | 2.500 | 2.500 | 2.502 | 2.499 | 2.500 | 2.500 | 2.500 | 2.502 | 2.502 |
| [   | 2]  | 2.500 | 2.499  | 2.500 | 2.502  | 2.499 | 2.500 | 2.499 | 2.502 | 2.502 | 2.502 | 2.500 | 2.500 | 2.498 | 2.503 | 2.500 | 2.502 |
| [ : | 3]  | 2.499 | 2.502  | 2.497 | 2.504  | 2.499 | 2.499 | 2.500 | 2.499 | 2.502 | 2.502 | 2.499 | 2.502 | 2.499 | 2.502 | 2.502 | 2.502 |
| [   | 4]  | 2.495 | 2.502  | 2.500 | 2.498  | 2.503 | 2.497 | 2.500 | 2.502 | 2.503 | 2.502 | 2.499 | 2.502 | 2.498 | 2.502 | 2.502 | 2.502 |
| [   | 5]  | 2.500 | 2.499  | 2.503 | 2.498  | 2.500 | 2.502 | 2.497 | 2.502 | 2.499 | 2.503 | 2.497 | 2.503 | 2.499 | 2.502 | 2.502 | 2.499 |
| [   | 6]  | 2.498 | 2.502  | 2.500 | 2.500  | 2.502 | 2.500 | 2.497 | 2.502 | 2.502 | 2.499 | 2.500 | 2.502 | 2.497 | 2.502 | 2.500 | 2.500 |

Рисунок 4 – Вид выводимой информации при определении основной приведённой погрешности ввода и преобразования входного напряжения и силы тока в цифровой код 7.5.10 Произвести расчет погрешности измерений по формуле (5):

$$\delta = \frac{V_{\text{MAKC}} - V_{\text{3AA}}}{V_{\text{HOM}}} \cdot 100 \%, \qquad (5)$$

где V<sub>макс</sub> -значение аналогового сигнала в серии из 50 измерений, имеющего максимальное отклонение от истинного значения:

V<sub>зал</sub> – значение величины, задаваемое калибратором;

V<sub>ном</sub> – номинальное значение шкалы задаваемого сигнала.

Результаты поверки считать положительными, если погрешность ввода и преобразования входного напряжения и силы тока в цифровой код не превышает ±0,1 %.

# 8 ОФОРМЛЕНИЕ РЕЗУЛЬТАТОВ ПОВЕРКИ

8.1 При положительных результатах поверки контроллеров оформляется свидетельство поверке в соответствии с приказом Минпромторга России от 02.07.2015 0 № 1815 "Об утверждении Порядка проведения поверки средств измерений, требования к знаку поверки и содержанию свидетельства о поверке". Знак поверки наносится на корпус контроллеров и (или) свидетельство о поверке.

8.2 При отрицательных результатах поверки приборы не допускаются к дальнейшему применению, свидетельство о поверке аннулируется и выдается извещение о непригодности.

Начальник отдела испытаний и сертификации

Сраф С.А. Корнеев

Специалист по сертификации